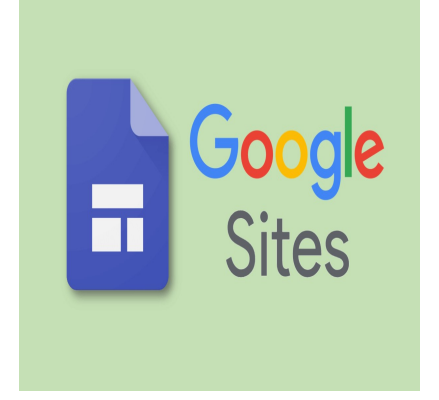

Crea un sito gratuito con Google Sites

# Descrizione

Vuoi creare un sito web per raccontare un progetto, una tua passione o per lavorare in gruppo con la tua classe?

Con Google Sites puoi farlo gratis, in modo facile e veloce, anche senza sapere programmare.

# Che cos'è Google Sites?

**Google Sites** è uno strumento di Google che permette di creare siti web in modo semplice, direttamente dal tuo browser.

È gratuito e si può usare con qualsiasi account Google (come quello scolastico o Gmail).

## Cosa ti serve

- Un account Google (es. nome@gmail.com oppure quello fornito dalla scuola)
- Un computer, tablet o smartphone con connessione a Internet
- Un'idea per il tuo sito!

### Passaggi per creare il tuo sito

### 1. Vai su sites.google.com

Accedi con il tuo account Google, se non lo hai già fatto.

### 2. Clicca su "+" per creare un nuovo sito

In alto a sinistra troverai un grande pulsante con il simbolo "+". Serve per iniziare un nuovo sito.

#### 3. Dai un titolo al tuo sito

In alto scrivi il titolo del sito (es. Il mio sito di scienze, Progetto ambiente, ecc.)

#### 4. Personalizza la home page

Puoi:

- Scrivere testi
- Inserire immagini, video, link
- Cambiare sfondi e layout

### 5. Aggiungi pagine

Vai su "Pagine" (in alto a destra) per creare nuove sezioni del sito, come "Chi siamo", "Gallery", "Contatti", ecc.

#### 6. Scegli un tema

Vai sulla scheda "Temi" e scegli lo stile grafico che preferisci (colori, caratteri, ecc.)

### 7. Visualizza l'anteprima

Clicca sull'icona dell'occhio in alto per vedere come appare il sito.

#### 8. Pubblica il tuo sito

Clicca su "Pubblica" (in alto a destra), scegli l'indirizzo web (es. nome-del-sito), e conferma. L'indirizzo finirà con **.sites.google.com/view/** seguito dal nome scelto.

# Alcuni consigli

- Dai un titolo chiaro a ogni pagina
- Non inserire dati personali
- Usa immagini libere da copyright
- Lavora in gruppo se il progetto è collettivo

## Si può modificare in qualsiasi momento?

Sì! Puoi tornare su sites.google.com, aprire il tuo sito e modificarlo tutte le volte che vuoi.

### Categoria

- 1. informatica
- 2. Uncategorized

### Tag

1. Informatica

#### Data di creazione

2025/04/03 Autore lorenzo\_wp